## **VISTA** How to connect a HTC Vive Cosmos to Vivista?

1. First of all, you need SteamVR. Vivista is developed with Unity, which runs on SteamVR. To install SteamVR, you first need to install Steam. Surf to https://store.steampowered.com/about/ and install Steam.

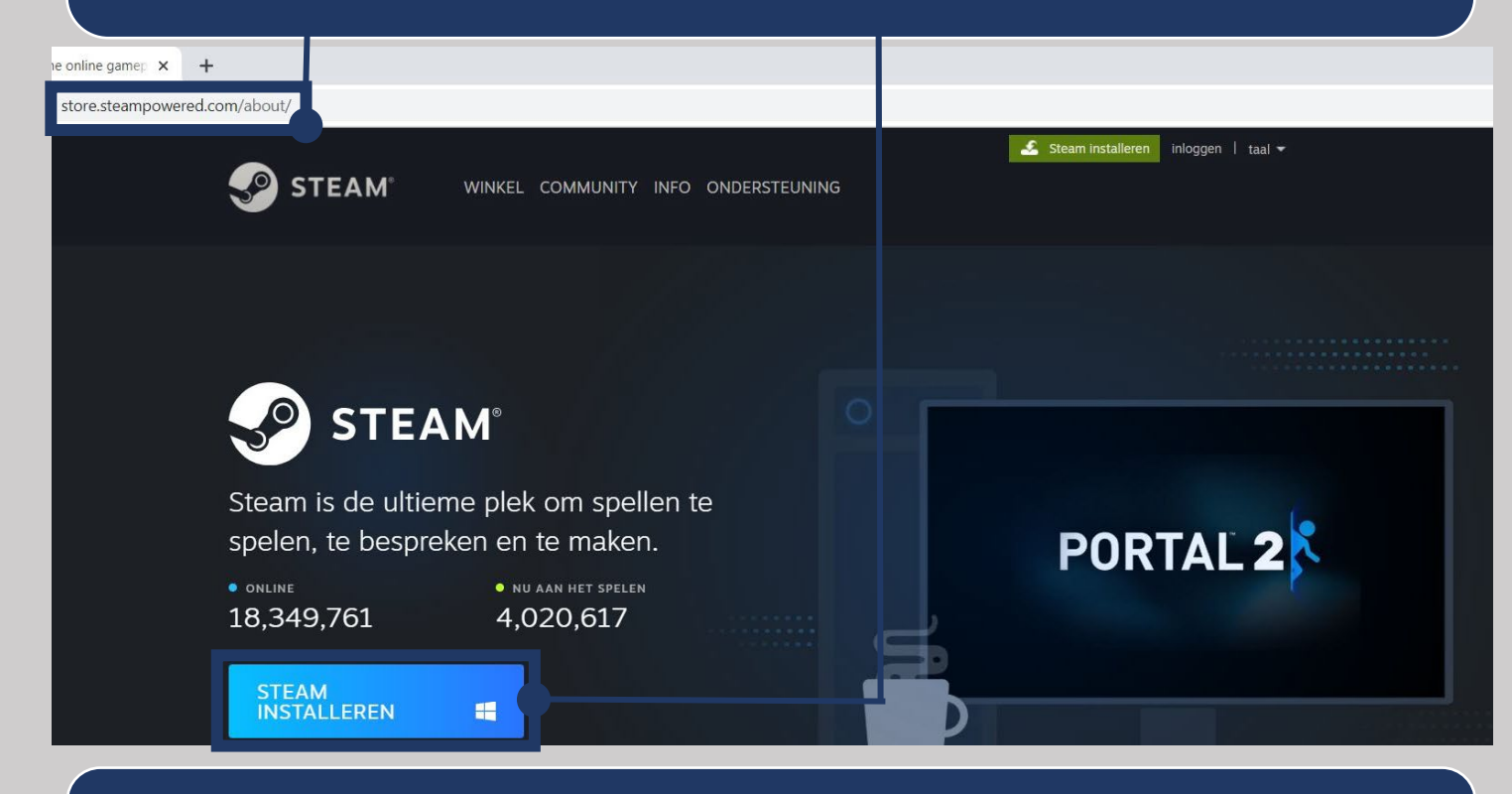

2. After installing Steam, you can then install SteamVR. Type the search term 'SteamVR' in the search bar on the left side of your screen, after which you can select and install SteamVR.

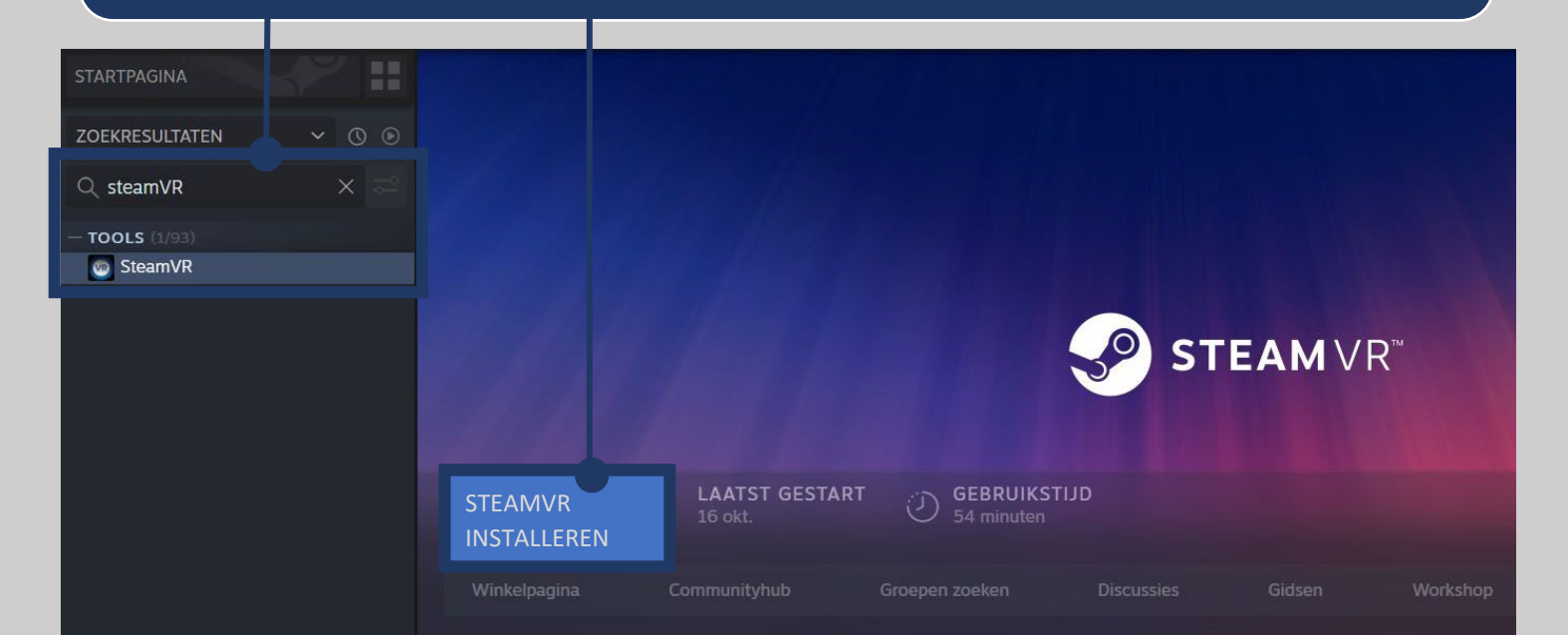

3. Go to https://www.vive.com/eu/setup/ and click on the button to download the Vive Setup.

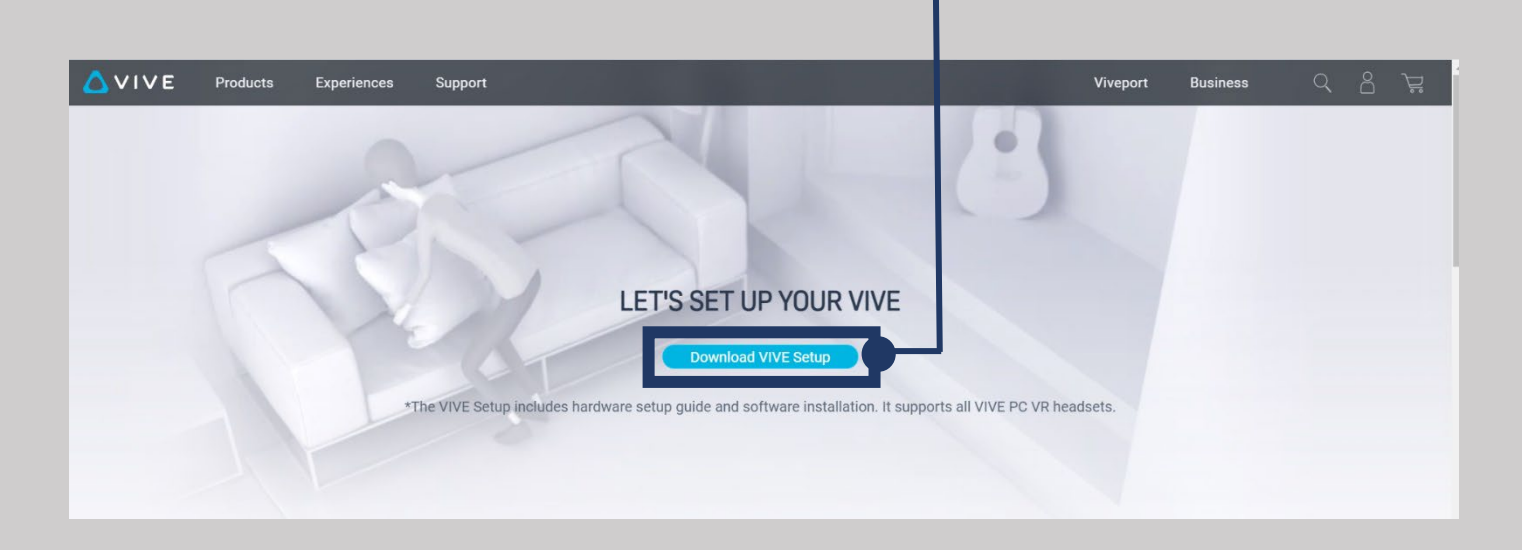

4. When opening this file, you will be asked to agree to their terms of use and privacy policy. To view their contents, click on the desired section.

| Welkom bij                                                             | j VIVE                                                                                                    |                                                                                                    |                                                                                                    |
|------------------------------------------------------------------------|----------------------------------------------------------------------------------------------------|----------------------------------------------------------------------------------------------------|----------------------------------------------------------------------------------------------------|
|                                                                        |                                                                                                    |                                                                                                    |                                                                                                    |
| Nederlands                                                             | ~                                                                                                    |                                                                                                    |                                                                                                    |
| installeren we de VIVE-soft<br>zorgen we voor de configu<br>en ruimte. | ware en VIVEPORT, en<br>ıratie van je VIVE-hardwa                                                                                  | are                                                                                                    |                                                                                                    |
| t de <u>HTC-EULA en -gebruiksvoorw</u> a                               | aarden en ik bevestig het <u>HTC-</u>                                                                                              |                                                                                                    |                                                                                                    |
| AAN DE SLAG                                                            |                                                                                                    |                                                                                                    |                                                                                                    |
|                                                                        | installeren we de VIVE-soft<br>s zorgen we voor de configu<br>en ruimte.<br>t de <u>HTC-EULA en -gebruiksvoorwa</u><br>AAN DE SLAG | installeren we de VIVE-software en VIVEPORT, en<br>s zorgen we voor de configuratie van je VIVE-hardwa<br>en ruimte.<br>t de <u>HTC-EULA en -gebruiksvoorwaarden</u> en ik bevestig het <u>HTC-</u><br>AAN DE SLAG | installeren we de VIVE-software en VIVEPORT, en<br>s zorgen we voor de configuratie van je VIVE-hardware<br>en ruimte.<br>t de <u>HTC-EULA en -gebruiksvoorwaarden</u> en ik bevestig het <u>HTC-</u><br>AAN DE SLAG |

- 5. Follow the suggested steps during the installation process.
  - \* Make sure you have at least 18.5GB of disk space free.

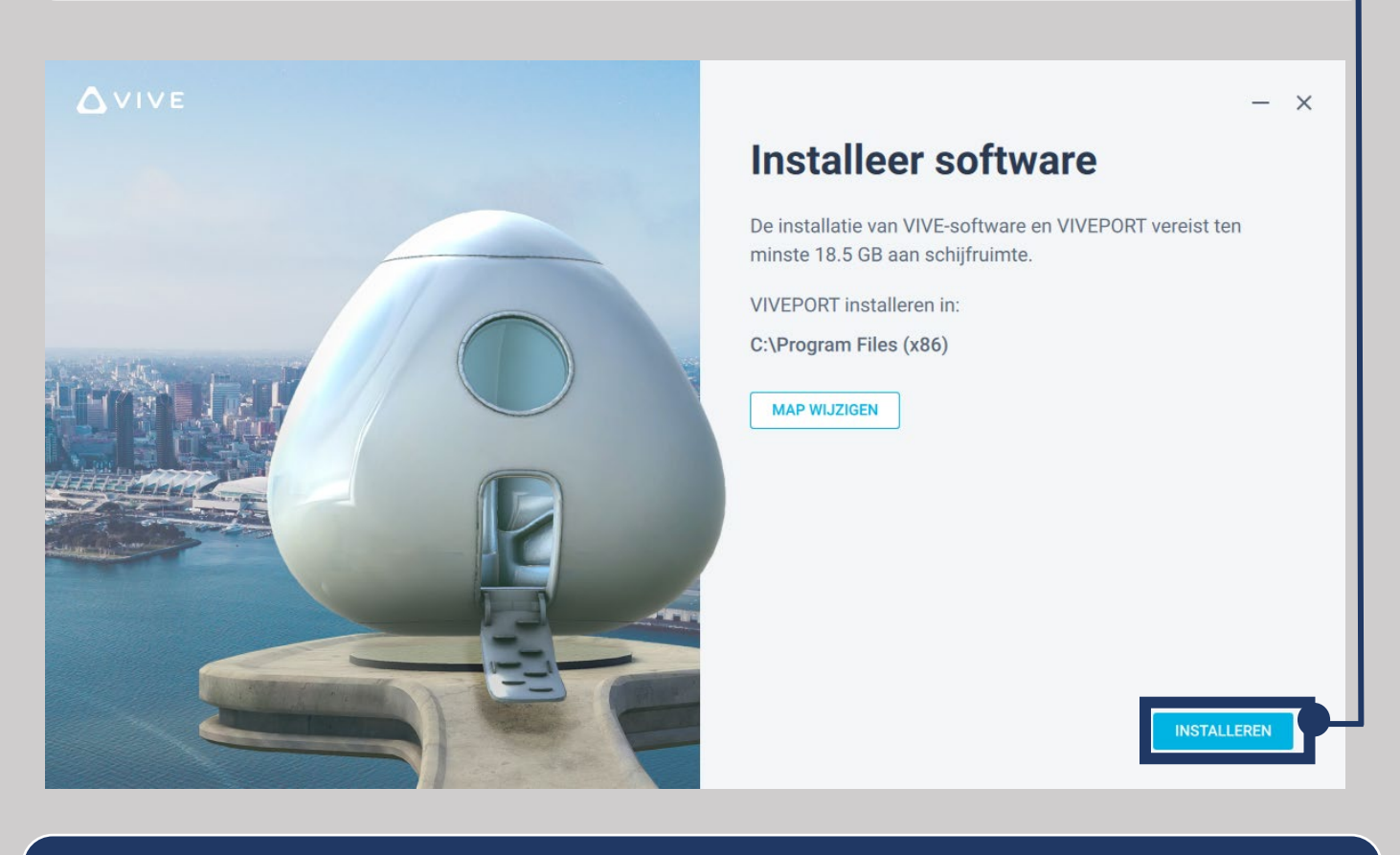

6. Create a free account on VIVEPORT by clicking on 'REGISTER' or if you already have an account, click on 'Do you have an account? Sign up'.

## 

Haal het beste uit VR met VIVEPORT INFINITY - geniet van onbeperkte toegang tot honderden spellen, apps en video's tegen één lage maandelijkse prijs.

## AANMELDEN

PROMOTIECODE INWISSELEN

Heb je al een account? Aanmelden

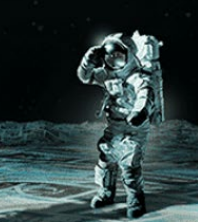

Heb je een probleem bij aanmelden?

7. If you do not yet have an account, you must create one by filling in your details and following the suggested steps.

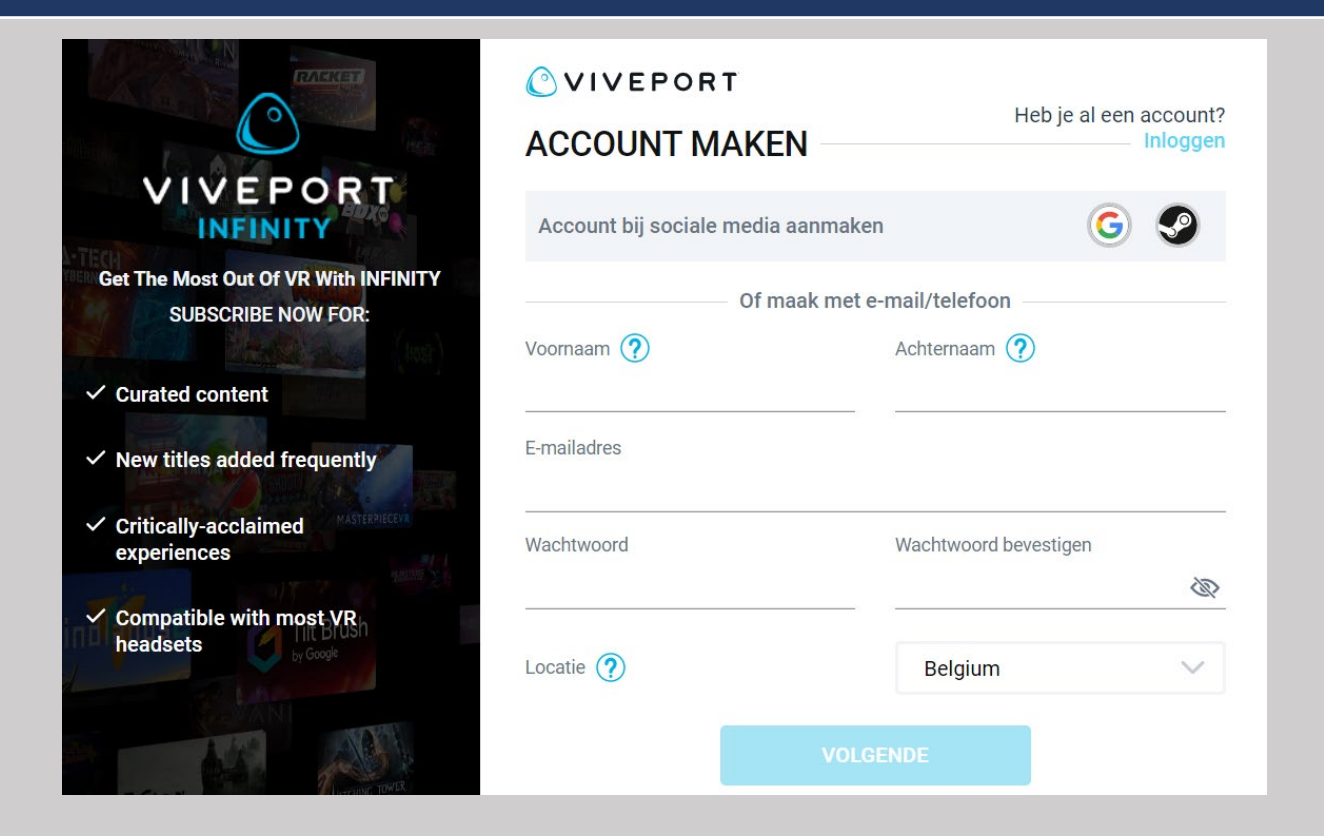

8. When you have almost completed the installation process, you will see the screen below. Do not feel obliged to take out a subscription! You can click on 'Maybe later' at the bottom.

| C<br>VIVEPORT<br>INFINITY<br>Get The Most Out Of VR With INFINITY | OE MEE MET INFINITY                                                          |                                                                              |
|-------------------------------------------------------------------|------------------------------------------------------------------------------|------------------------------------------------------------------------------|
| SUBSCRIBE NOW FOR:                                                |                                                                              | INFINITY ANNUAL                                                              |
| ✓ Curated content                                                 | INFINITY MONTHLY                                                             | Annual commitment                                                            |
| New titles added frequently                                       | €14.99/maand                                                                 | <ul> <li>Try 14 Days Free</li> </ul>                                         |
| Critically-acclaimed     experiences                              | <ul><li>Try 14 Days Free</li><li>Pay Monthly</li></ul>                       | <ul><li>Annual Plan, Paid Monthly</li><li>Premium Titles</li></ul>           |
| Compatible with most VR headsets                                  | <ul> <li>Unlimited Access</li> <li>Hundreds of VR<br/>Experiences</li> </ul> | <ul> <li>Unlimited Access</li> <li>Hundreds of VR<br/>Experiences</li> </ul> |
|                                                                   | <ul> <li>Exclusive Offers and<br/>Discounts</li> </ul>                       | Exclusive Offers and Discounts                                               |
|                                                                   | SUBSCRIBE NOW                                                                | SUBSCRIBE NOW                                                                |
| VERTING AND AND AND AND AND AND AND AND AND AND                   | Misschien later Heb je ee                                                    | en code om in te wisselen?                                                   |

9. The installation of the software "VIVEPORT" is now complete, so you can start configuring the VR headset and controllers in the next step.

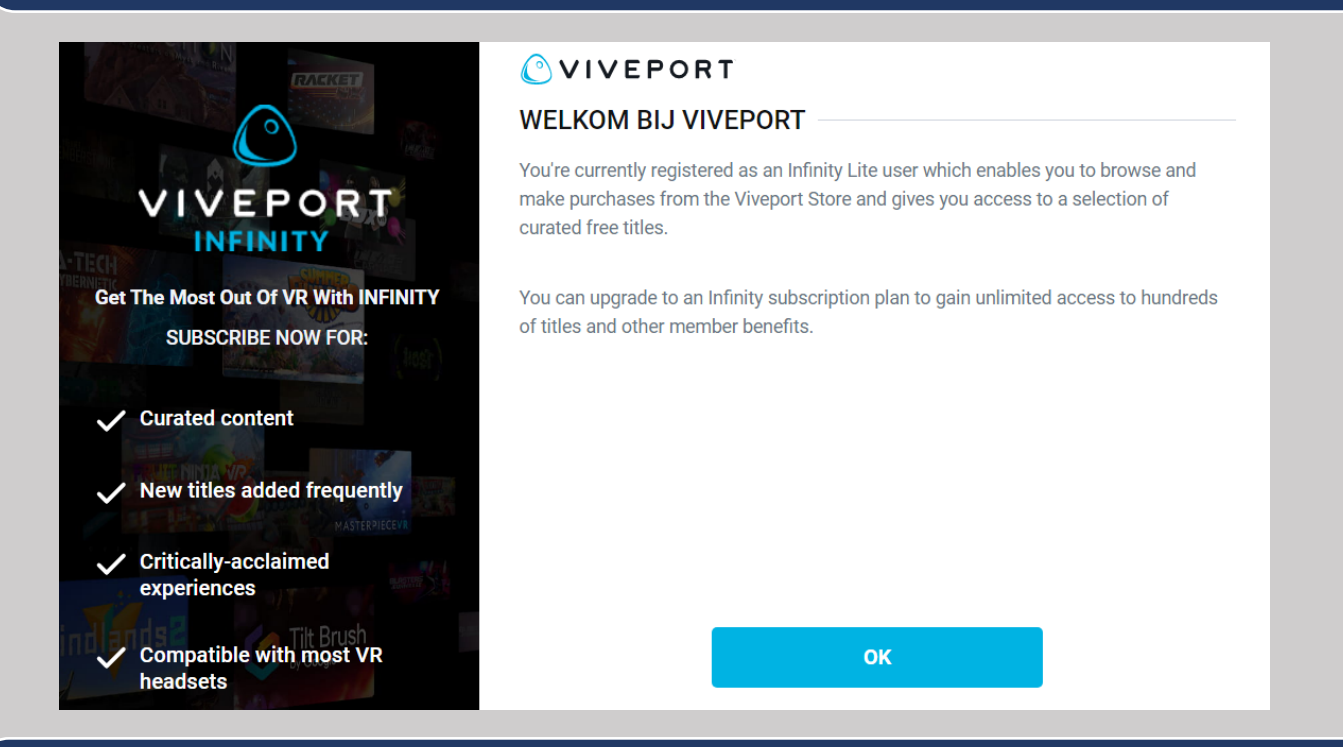

10. Select the headset you are going to configure, which is the Vive Cosmos. When you select it, you will immediately be given the option to download the necessary software for this headset.

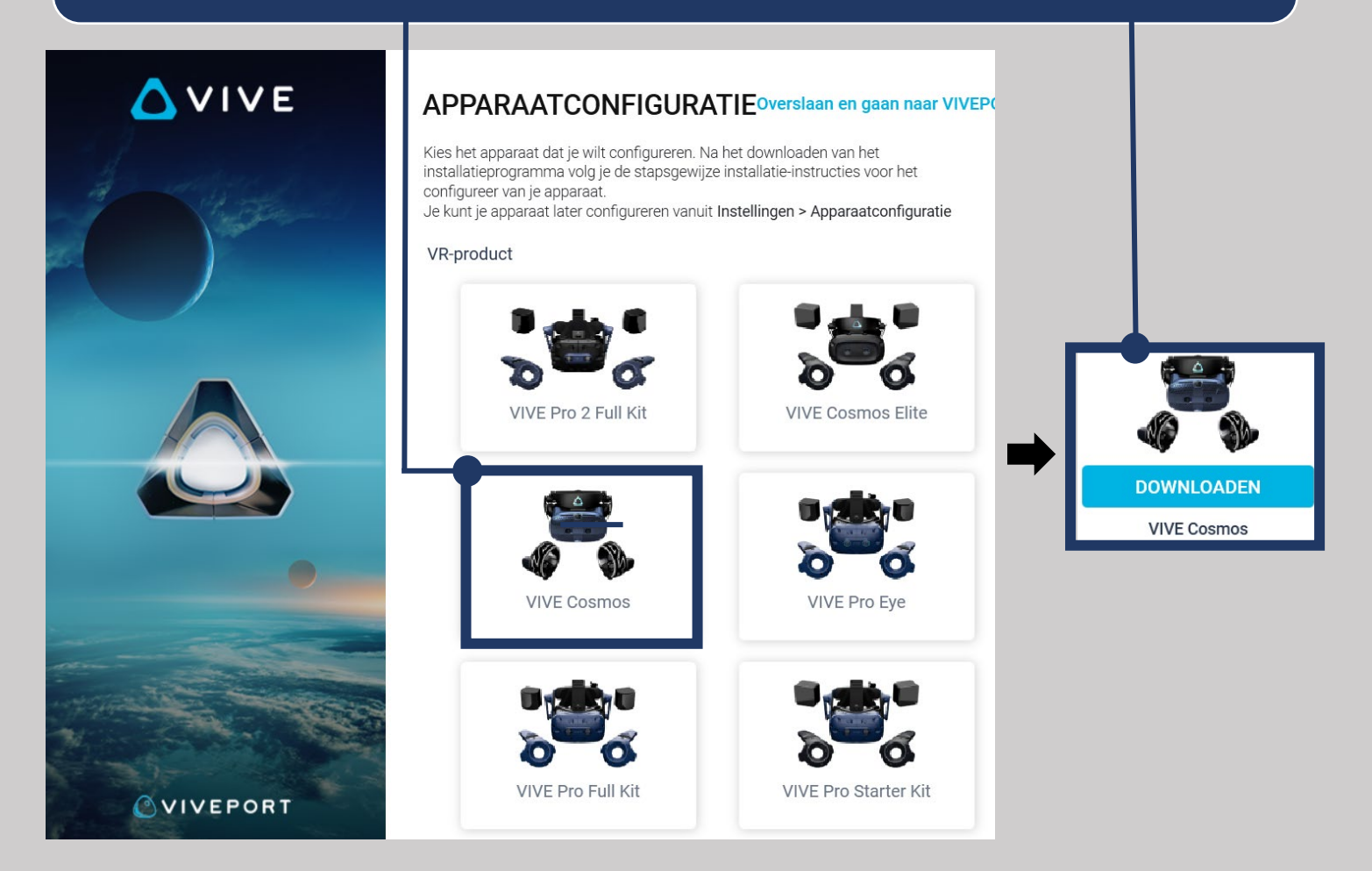

11. Now you have arrived at the last step, which is to configure the headset and controllers. To do this, you need to follow the suggested steps.

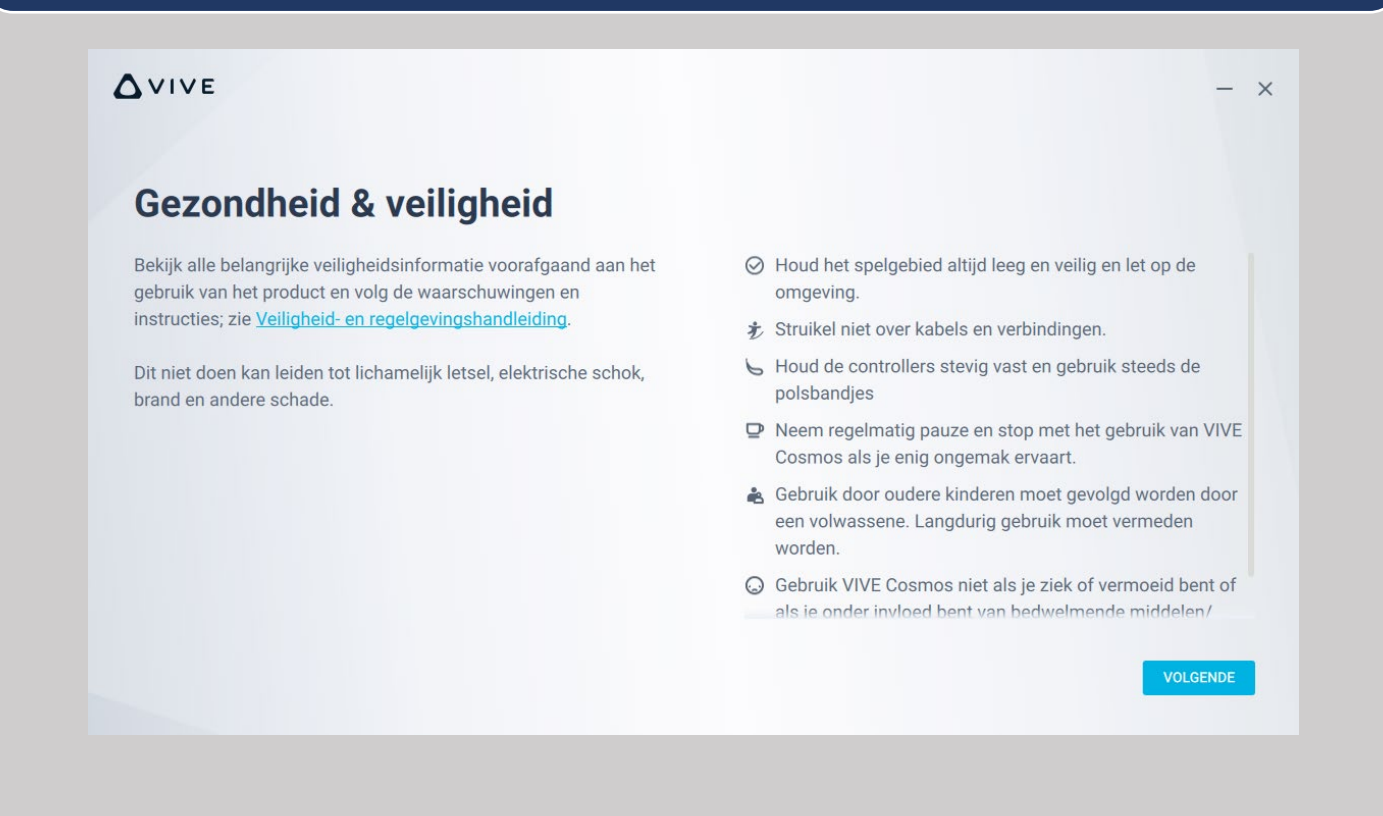

12. When you have completed this last step, you will see the screen below. When you click on "START ROOMSETUP", you will be given a demo and introduction to the operation of this headset.

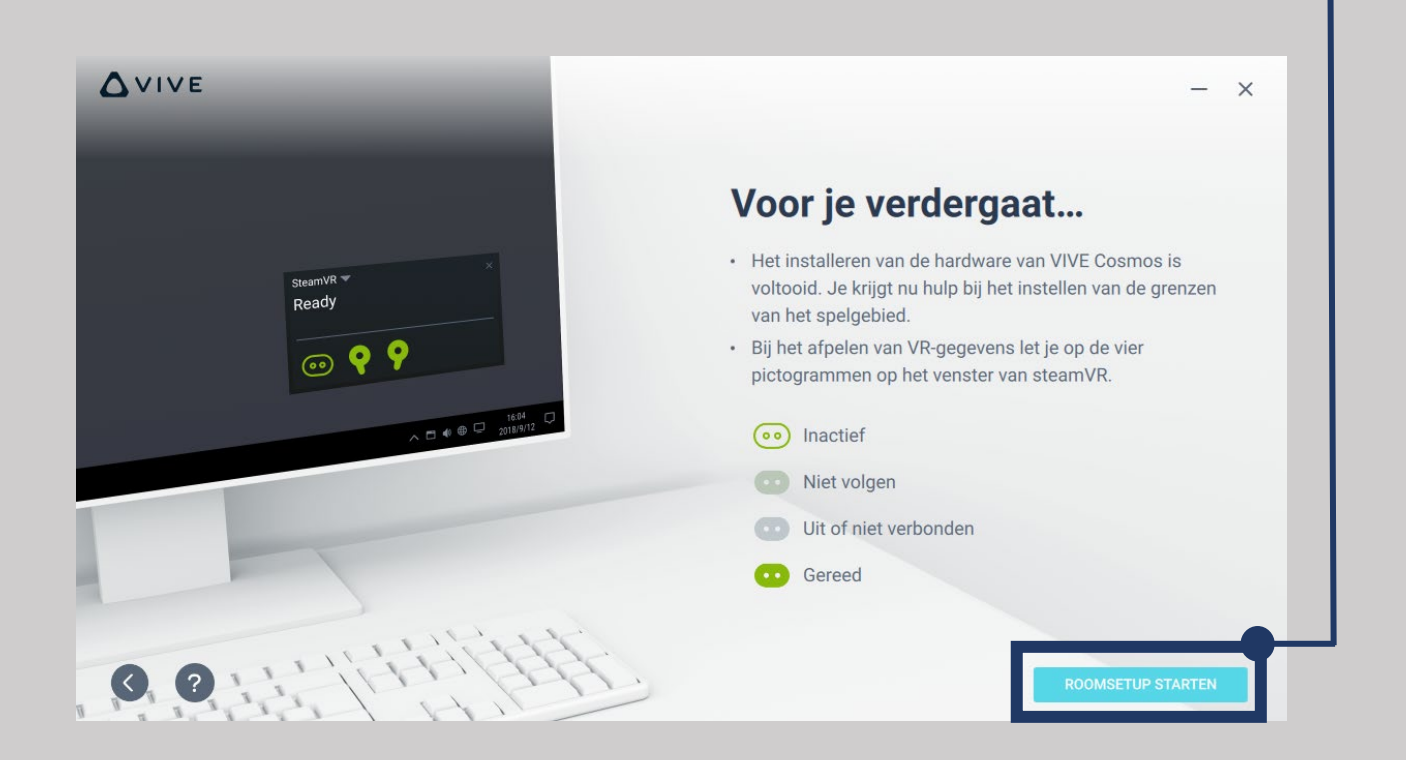

13. Once you have completed the previous steps, you can open the Vivista Player. You only need to open the software with your computer mouse, but you don't need to select a 360° video yet. SteamVR will take care of recognising your headset in the background and establish a connection between Vivista and the headset. To select and view a 360° video, you can use the headset and controllers.

\*Please note that your headset must always remain connected using the supplied cables.

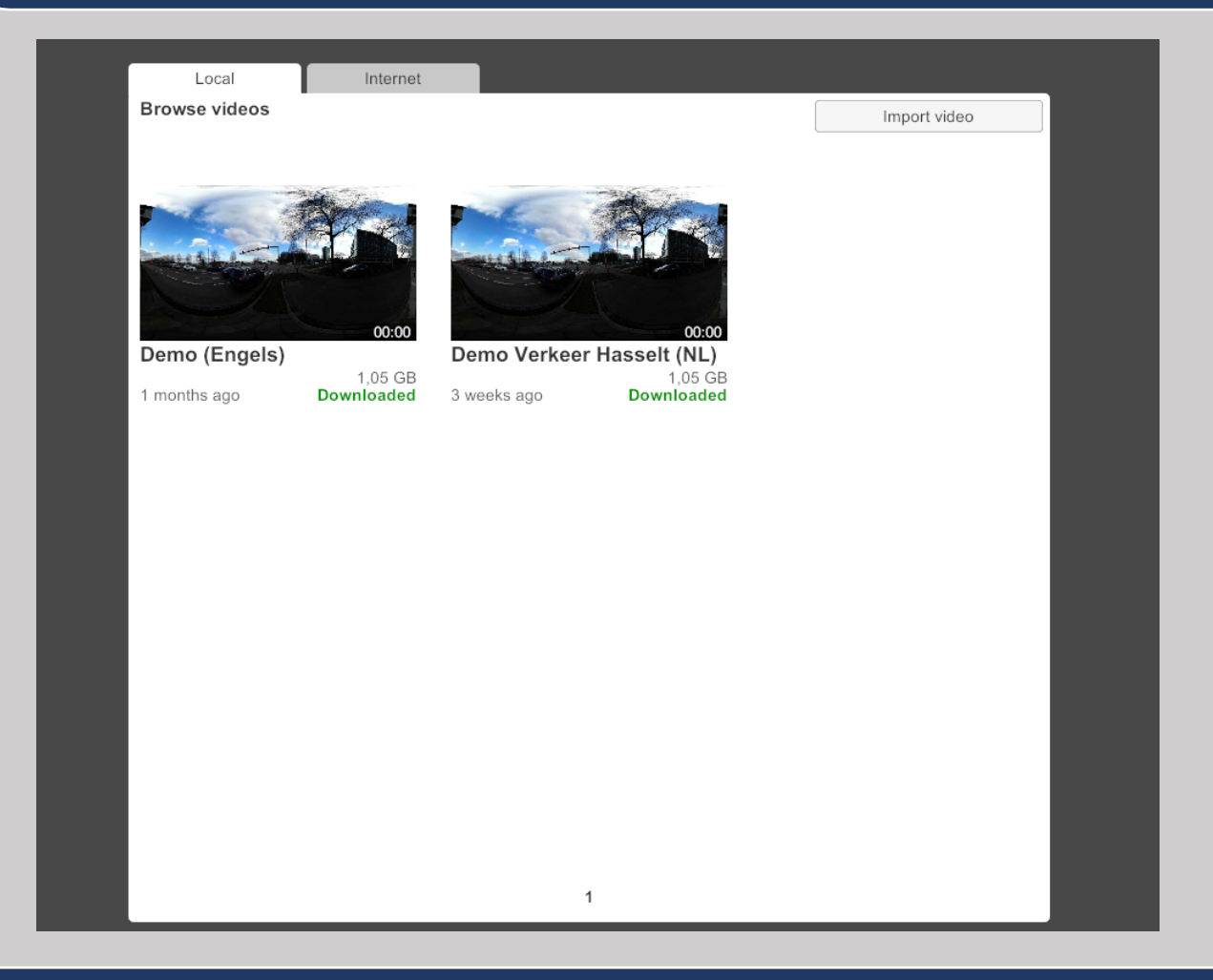

14. When you open the Vivista Player, the screen below will also open. Make sure the controllers and the headset are connected to the laptop or desktop, so that they are all set to 'ready'.

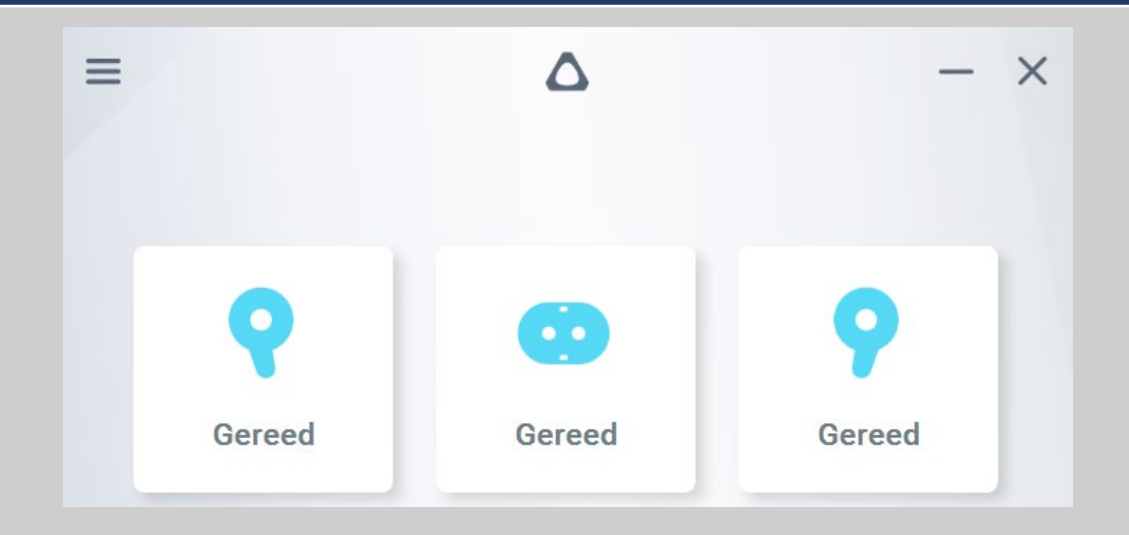